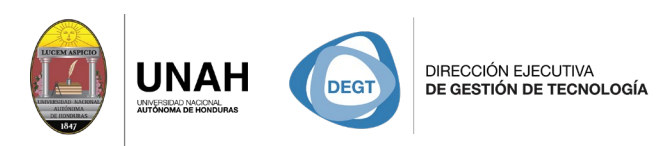

**Bienvenido al manual básico** 

SISTEMA BIBLIOTE

**ECARIO** 

IBLIOTECA

## Agregar un nuevo título de forma manual

Sistema Bibliotecario/ Biblioteca Virtual

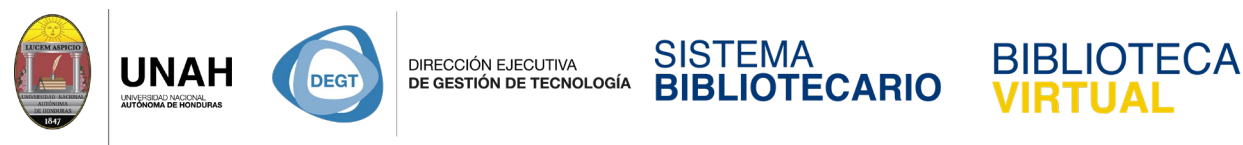

## Agregar un nuevo título de forma manual

En Citavi un **título** se refiere a una referencia en su proyecto, por ejemplo, un libro, un artículo de revista, una resolución judicial, etc.

Haga clic en Título

| <ul> <li>Mi primer proyecto: Gestión de referencias bibliográfica</li> </ul> | - Proyecto en la nube - Citavi                                                                                                    |                                                                                                    | - 0                                                                                                    | ×                                                                                  |
|------------------------------------------------------------------------------|----------------------------------------------------------------------------------------------------|----------------------------------------------------------------------------------------------------|----------------------------------------------------------------------------------------------------|------------------------------------------------------------------------------------|
| Archivo Editar Vista Título Citar Listas Herramientas                        | Ventana Ayuda                                                                                                    |                                                                                                    |                                                                                                    |                                                                                    |
| 🕂 Título 🔻 🌂 ISBN, DOI, otro ID 🛛 🗙 🎑 Buscar e                               | línea 🔻 園 Buscar textos completos 🔍 Buscar 🖨 Li                                                                                                    | sta de títulos 🔻 🥅 Tabla 🍚 Idea 👻                                                                                                    |                                                                                                    |                                                                                    |
| 眂 Títulos 💖 Conocimiento 😗 Tareas                                            | [Falta el título breve]                                                                                                    |                                                                                                    |                                                                                                    |                                                                                    |
| » 🔗 🗞 🕄 🛛 🗸                                                                  | General Título Contenido Contexto Citas, c                                                                                                    | omentarios Tareas, ubicaciones Vista                                                                                                    | ta previa 👻 🕜 Ayu                                                                                                    | ıda rápida                                                                         |
|                                                                              | Tipo de documento:       Artículo de revista         Autor.       Image: Construction of the servista         Titulo:       Image: Construction of the servista         Subtitulo:       Image: Construction of the servista         Complementos:       Image: Construction of the servista         Colaboradores:       Revista:         Revista:       Image: Construction of the servista         Volumen:       Año:         Año:       Image: Construction of the servista         Dirección web:       Image: Construction of the servista         En linea desde:       Image: Construction of the servista         Utima:       Image: Construction of the servista         Dirección web:       Image: Construction of the servista         Editorial:       Image: Construction of the servista         Más campos       Más campos         No hay entradas       Image: Construction of the servista | Autors in sign second second s | tor<br>introduce directamente un nombre, tenga en cuent<br>uiente:<br>icia primero el apelidio, una coma y después el no<br>ke, Rainer Mana<br>introduce varios nombres, sepárelos con un punto<br>hmidt-Meier, Renate; Shaw, George Bernard<br>is complicado es el tratamiento de nombres del ten<br>gen o Federico II. En etos casos, le recomendamos<br>lice el formulario de ayuda (que se abre con la tecle<br>ciendo clice an Acto), y que tenga en cuenta las<br>ficaciones del manual de Citavi.<br>la Lista de persona. Haciendo clic con el botón d<br>l'atón puede ver otros thulos de este autor.<br>desea eliminar de la lista uno de los nombres propu<br>les Esc. | a lo<br>mbre:<br>v coma:<br>o<br>der<br>que<br>F9 o<br>t todos<br>erecho<br>estos, |
| 0 títulos en total 0 títulos filtrados 0 títulos marcados                    | Estilo básico de Citav No hay grupos                                                                                                    |                                                                                                    | 1 usuarios en línea Últimos                                                                                                    | cambios                                                                            |

Se abrirá una nueva ventana, de la lista seleccione el tipo de documento apropiado

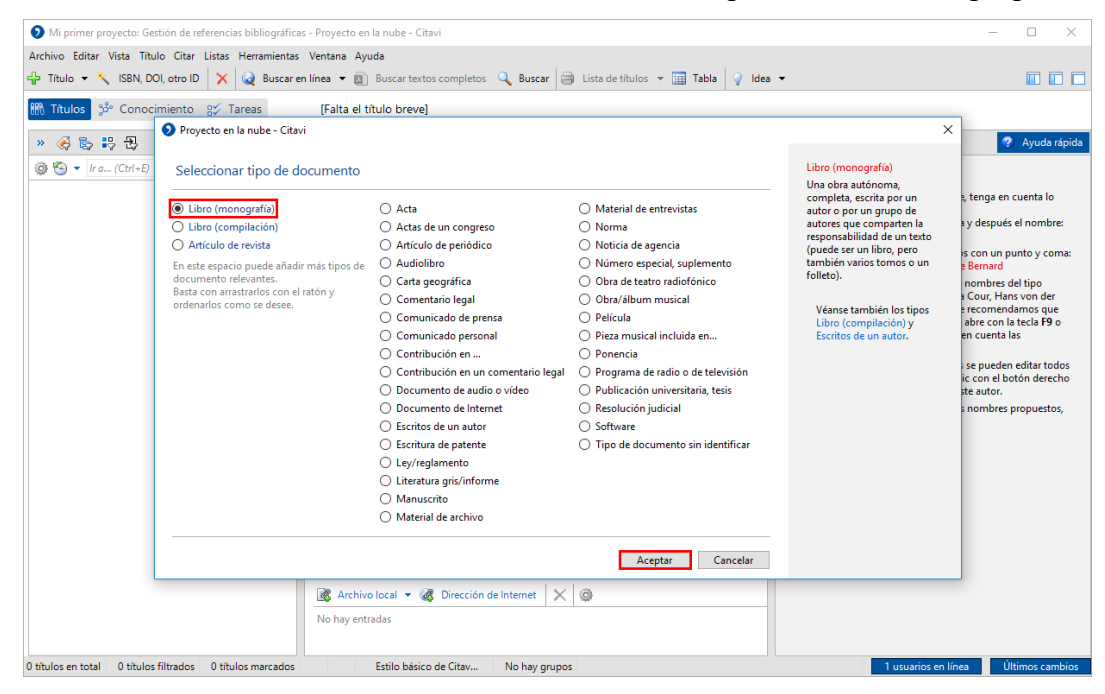

(en este ejemplo: Libro (monografía)) y haga clic en Aceptar.

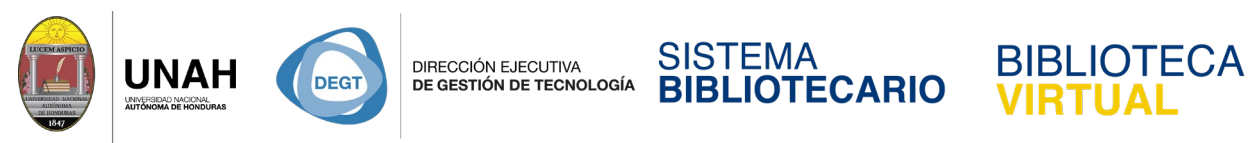

Ingrese la información bibliográfica del libro en los campos correspondientes.

| Mi primer proyecto: Gestión de referencias bibliográfic | as - Proyecto en la nube - Citavi                                                                                                    |                                                                                  |                                                                                   | ×                                                                                                    |  |
|---------------------------------------------------------|----------------------------------------------------------------------------------------------------|----------------------------------------------------------------------------------|-----------------------------------------------------------------------------------|----------------------------------------------------------------------------------------------------|--|
| Archivo Editar Vista Título Citar Listas Herramienta:   | s Ventana Ayuda                                                                                                    |                                                                                  |                                                                                   |                                                                                                    |  |
| 🐈 Título 👻 🔧 ISBN, DOI, otro ID 🛛 🗙 😡 Buscar            | en línea 🔻 🙍 Buscar textos comple                                                                                                    | etos 🔍 Buscar 📄 Lista de títulos ·                                               | 🕶 🥅 Tabla 🏾 🗯 Citar                                                               | r 🕶 💡 Idea 🕶 🔲 🔲                                                                                                    |  |
| M Títulos 🌮 Conocimiento 😴 Tareas                       | Elizondo Callejas 2015 – Apli                                                                                                    | cación de las tecnologías                                                        |                                                                                   |                                                                                                    |  |
| » 🔗 💺 👯 🔁 🛛 🗸                                           | General Título Contenido                                                                                                    | Contexto Citas, comentarios                                                      | Tareas, ubicaciones                                                               | Vista previa 👻 🕐 Ayuda rápid                                                                                                    |  |
|                                                         | Tipo de documento:                                                                                                    | Tipo de documento: Libro (monografía)                                            |                                                                                   |                                                                                                    |  |
| ► ○ Elizondo Calleias Rosa Alicia                       | Autor:                                                                                                    | Elizondo Callejas, Rosa Alicia                                                   |                                                                                   | Autor                                                                                                    |  |
| Aplicación de las tecnologías de información. Desa      | Título:                                                                                                    | Título: Aplicación de las tecnologías de información                             |                                                                                   | si introduce directamente un nombre, tenga en cuenta lo<br>siguiente:<br>Escriba primero el apellido, una coma y después el nombre: |  |
| 2015 – Libro (monografia)                               |                                                                                                    |                                                                                  |                                                                                   |                                                                                                    |  |
|                                                         | Subtitulo: Desarrollo de competencias                                                                                                    |                                                                                  | Millas, Juan Jose<br>Si introduce los nombres de varios autores, conárelos con un |                                                                                                    |  |
|                                                         | Complementos                                                                                                    |                                                                                  |                                                                                   | punto y coma:                                                                                                    |  |
|                                                         | Colaboradores:                                                                                                    |                                                                                  |                                                                                   | Grandes, Almudena; Shaw, George Bernard                                                                                             |  |
|                                                         | Institución:                                                                                                    |                                                                                  |                                                                                   | Más complicado es el tratamiento de nombres del tipo<br>Friedemann Schulz von Thun, Paul La Cour, Hans von der                      |  |
|                                                         | Año: 2015                                                                                                    |                                                                                  |                                                                                   | Hagen o Federico II. En estos casos, le recomendamos que                                                                            |  |
|                                                         | Lugar de publicación:                                                                                                    | Distrito Federal utilice el formulario de ayuda<br>baciendo clic en Autor) y que |                                                                                   | utilice el formulario de ayuda (que se abre con la tecla F9 o<br>baciendo clic en Autor) y que tenga en cuenta las                  |  |
|                                                         | Editorial:                                                                                                    | Larousse - Grupo Editorial Patria                                                |                                                                                   | indicaciones del manual de Citavi.                                                                                                  |  |
|                                                         | Número de tomos:                                                                                                    |                                                                                  |                                                                                   | <ul> <li>Puede editar la entrada en la Lista de personas e instituciones</li> </ul>                                                 |  |
|                                                         | Edición:                                                                                                    |                                                                                  |                                                                                   | ratón. Con el botón derecho puede también saltar a otros                                                                            |  |
|                                                         | Titulo de la serie:                                                                                                    |                                                                                  | •                                                                                 | títulos del mismo autor.                                                                                                    |  |
|                                                         | IN.º de tomo de la serie:                                                                                                    | 6077440917                                                                       |                                                                                   |                                                                                                    |  |
|                                                         | Sonorter                                                                                                    | 0077440817                                                                       |                                                                                   |                                                                                                    |  |
|                                                         | Información adicional en Internet:                                                                                                    |                                                                                  |                                                                                   |                                                                                                    |  |
|                                                         | Última comprobación:                                                                                                    |                                                                                  |                                                                                   |                                                                                                    |  |
|                                                         | Más campos                                                                                                    |                                                                                  |                                                                                   |                                                                                                    |  |
|                                                         |                                                                                                    |                                                                                  |                                                                                   |                                                                                                    |  |
|                                                         |                                                                                                    |                                                                                  |                                                                                   |                                                                                                    |  |
|                                                         |                                                                                                    |                                                                                  |                                                                                   |                                                                                                    |  |
|                                                         | Image: Archivo local ▼ Image: Constraint of the Internet         X         Image: Constraint of the Image: Constraint of the Image: Constrainto the Image: Constraint of the Image: Constraint of the Image: |                                                                                  |                                                                                   |                                                                                                    |  |
|                                                         |                                                                                                    |                                                                                  |                                                                                   |                                                                                                    |  |
|                                                         |                                                                                                    |                                                                                  |                                                                                   |                                                                                                    |  |
| título en total 1 título filtrado 1 título marcado      | Estilo básico de Citav                                                                                                    | No hay grupos                                                                    |                                                                                   | 1 usuarios en línea Últimos cambio                                                                                                  |  |

## Nota:

Después de realizar un cambio, Citavi guarda toda la información automáticamente.

Si desconoce cómo llenar la información para un campo, coloque el punto de inserción en el campo y mire la **Ayuda rápida** en el panel derecho.

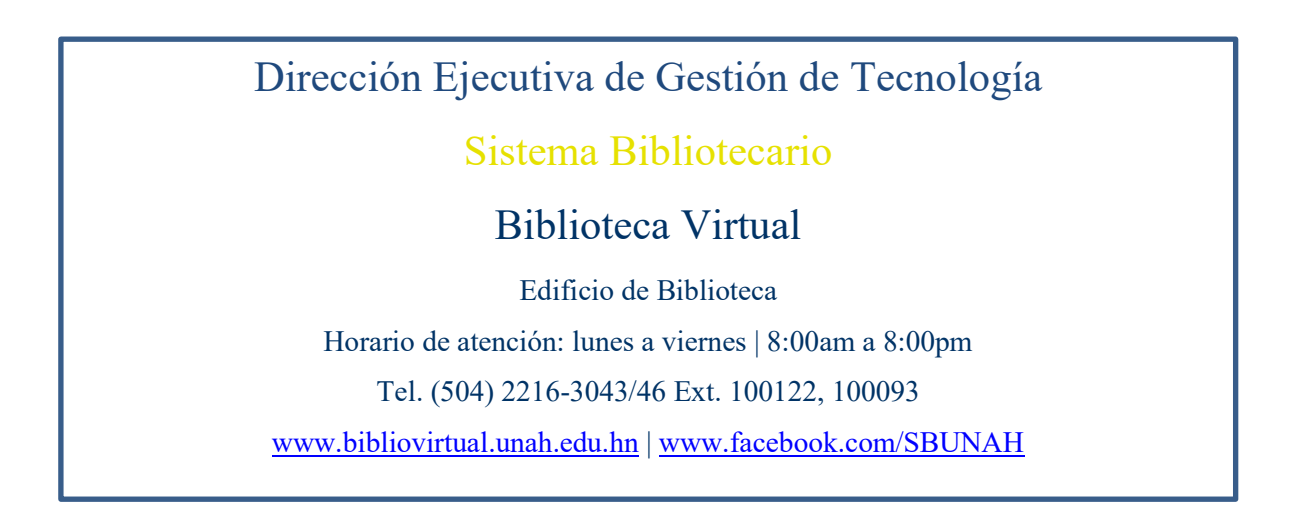